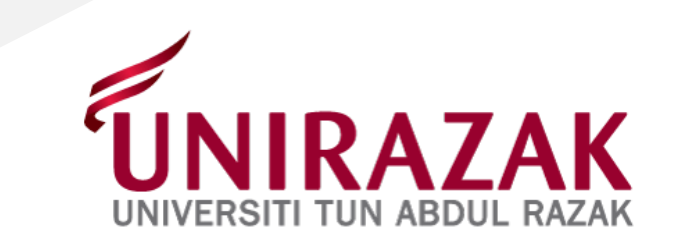

# PANDUAN PERMOHONAN PENGELUARAN PENDIDIKAN KWSP (E-PENGELUARAN)

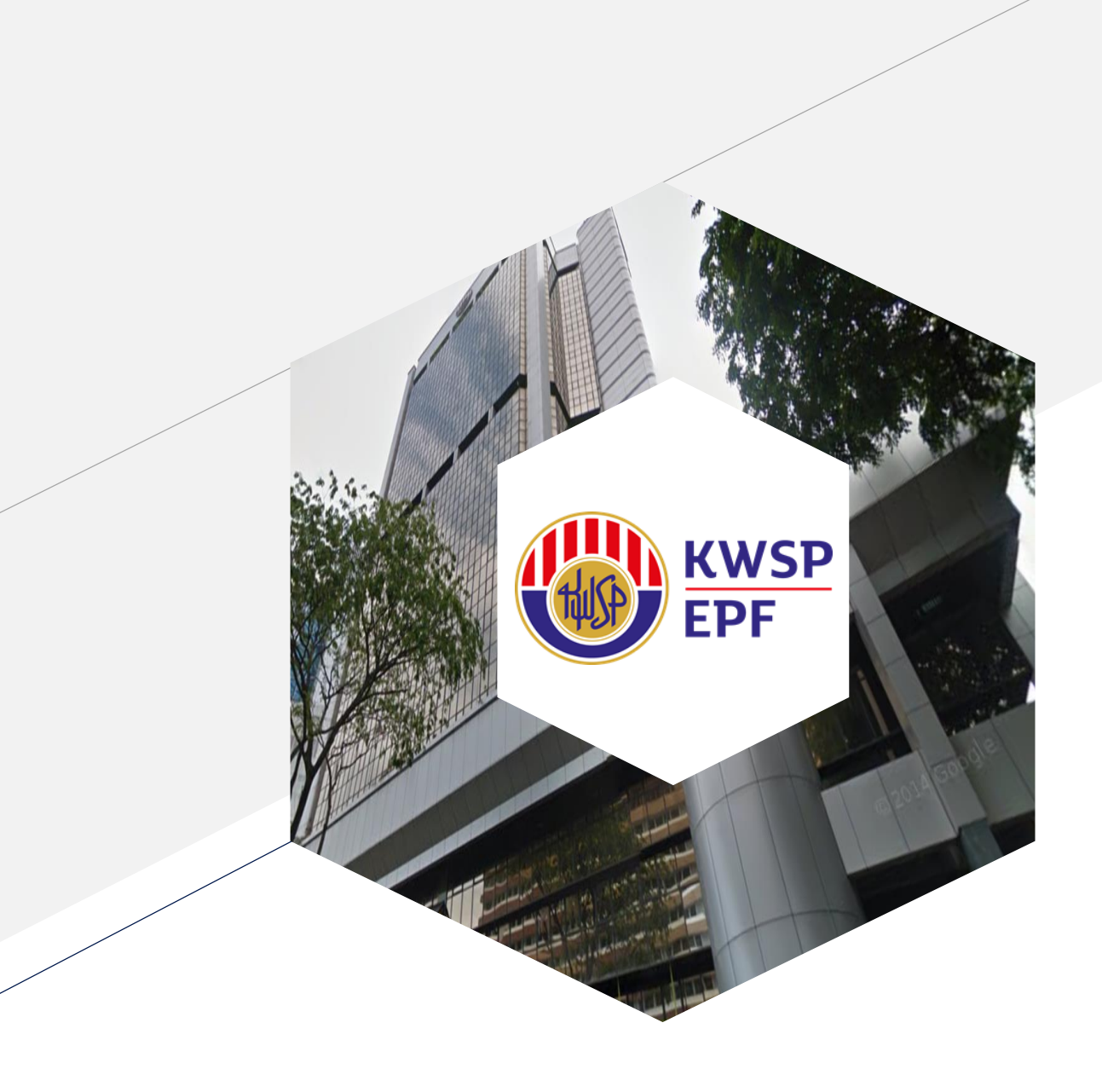

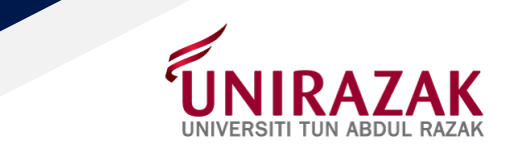

# Carian Mudah

1) Laman Web Rasmi KWSP :

https://www.kwsp.gov.my/ms/home

2) Makłumat Pengeluaran Pendidikan KWSP :

https://www.kwsp.gov.my/ms/member/withdrawals/partial/education

3) Soalan Lazim Pengeluaran Pendidikan KWSP :

https://www.kwsp.gov.my/ms/about-epf/resources/faq

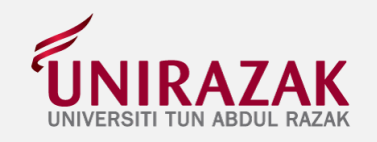

3

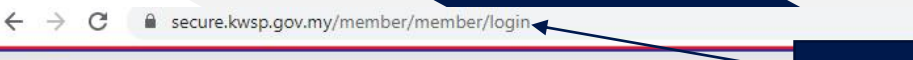

## 🔤 🕁 🌲 🖪 🗄

LANGKAH 1 : Carian Laman Web rasmi KWSP

bungan KWSP 03-8922 6000 EN | BM

## NOTA PENTING:

1) Sila pastikan pelajar **TELAH MENDAFTAR** di **UNIRAZAK** 

- 2) TIDAK mempunyai PENAJAAN (ini termasuk pembiayaan oleh PTPTN)
- 3) Memenuhi syarat-syarat lain yang ditetapkan oleh KWSP

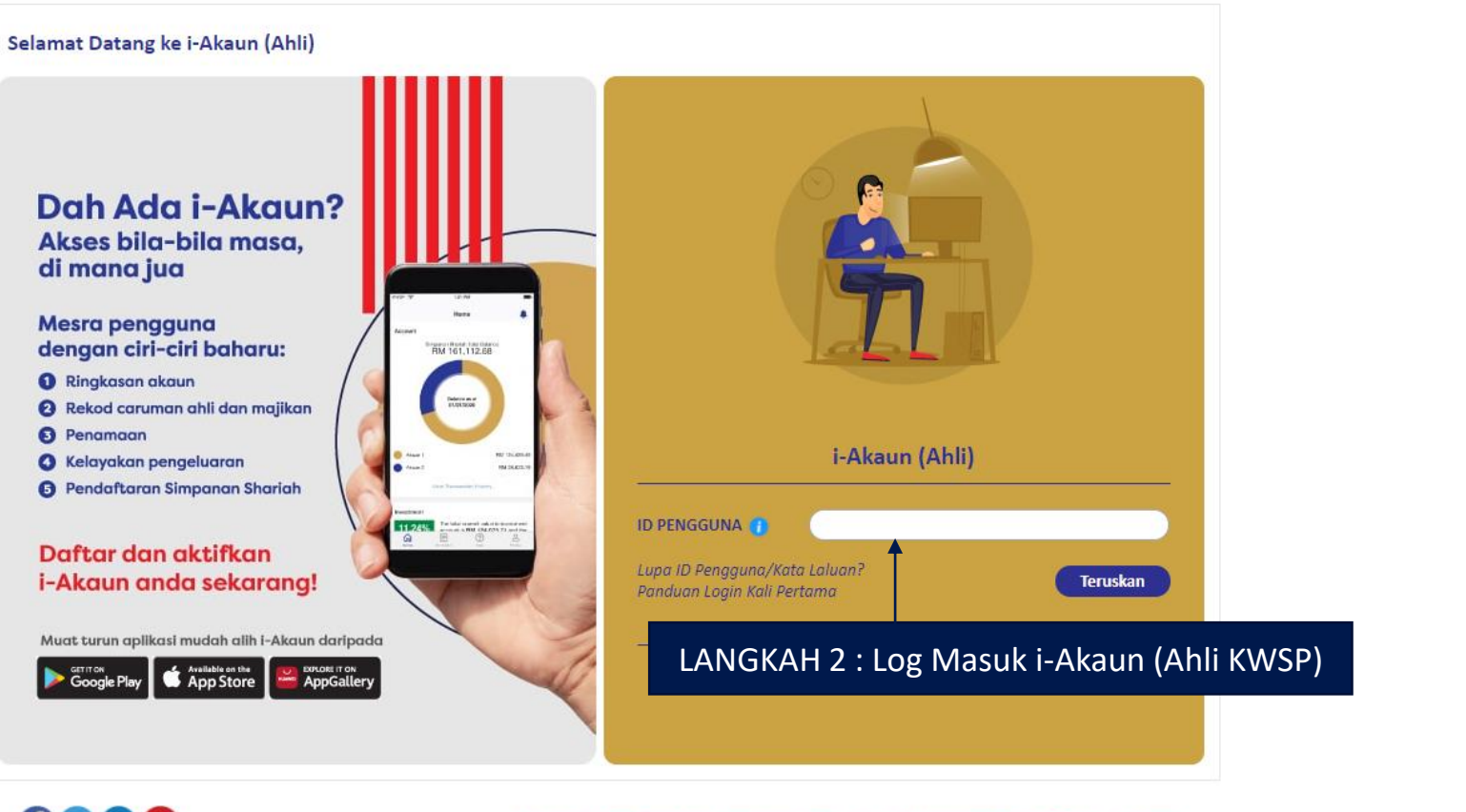

0000

Terma dan Syarat I Dasar Privasi I Dasar Keselamatan I Penafian I Tips Keselamatan Dalam Talian I Peta Laman Paparan terbaik menggunakan Chrome versi 69 dan ke atas, Firefox 61 dan ke atas, Safari 11 dan ke atas, Opera 54 dan ke atas, atau Edge 16 dan ke atas

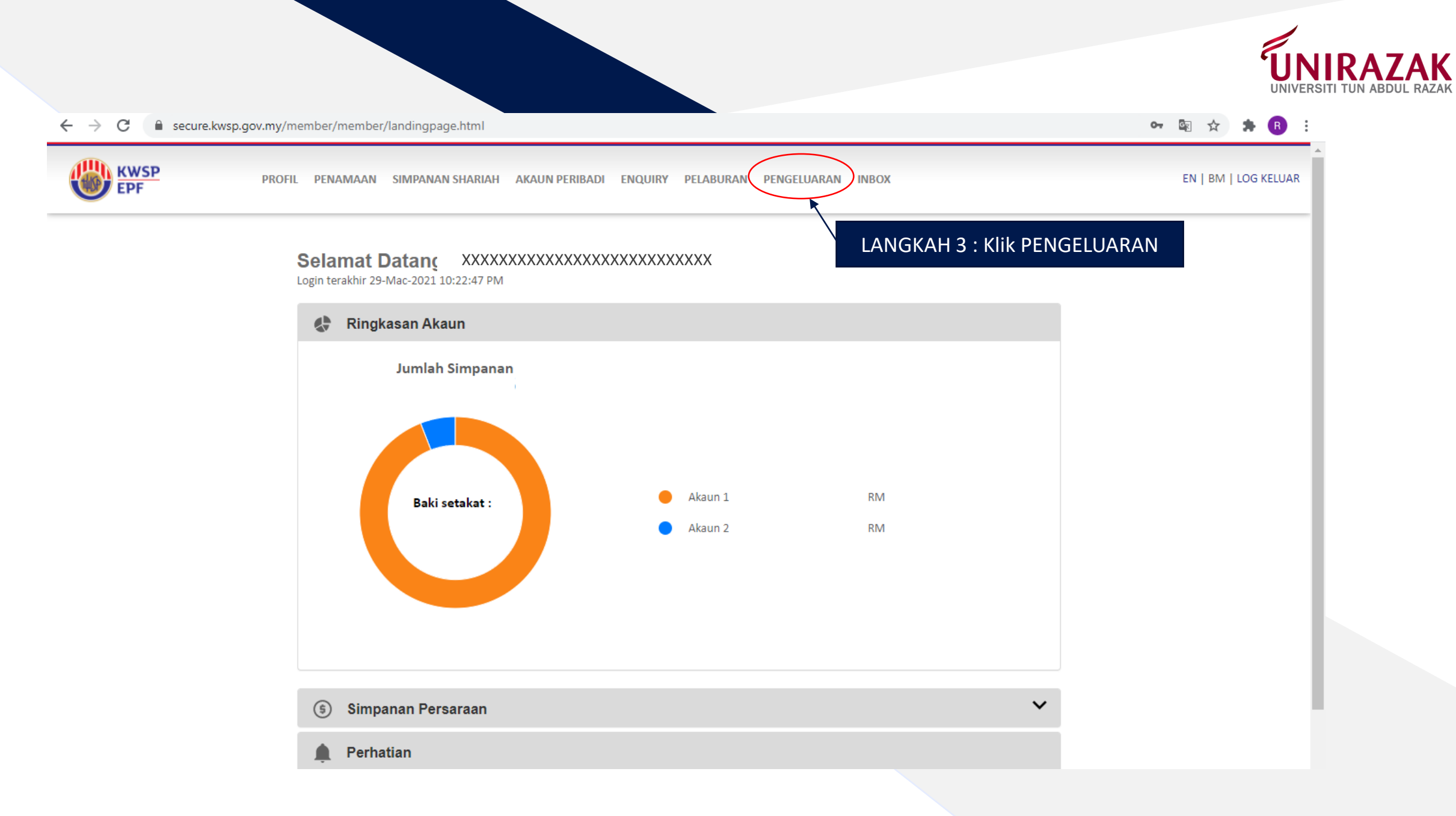

## PANDUAN PERMOHONAN PENGELUARAN PENDIDIKAN KWSP (E-PENGELUARAN)

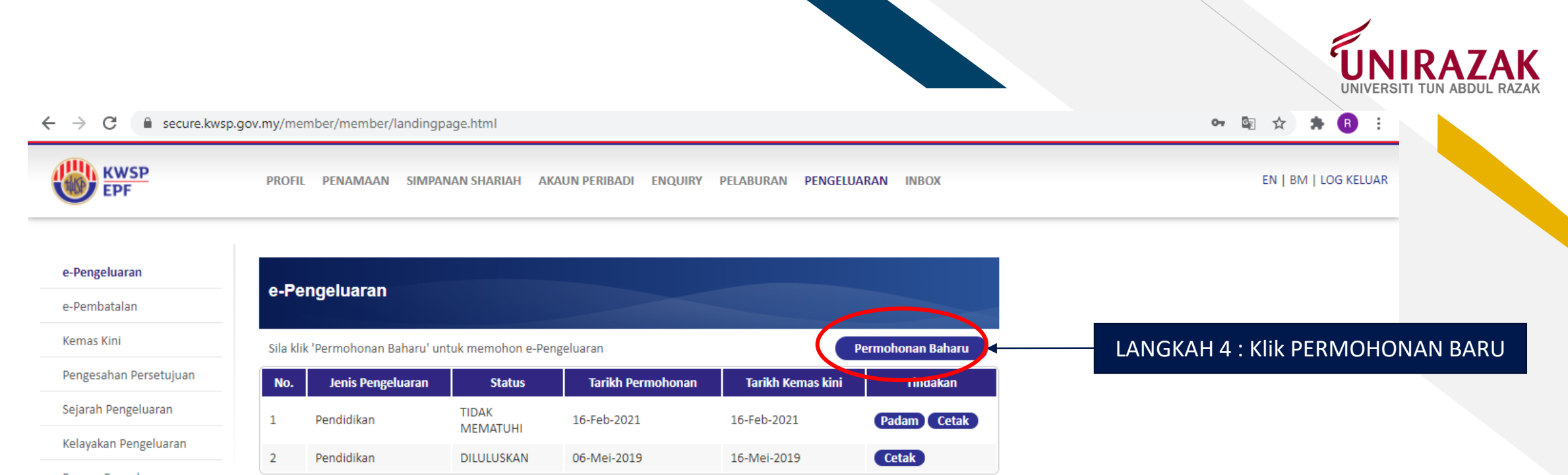

### Borang Pengeluaran

#### Kalkulator

Borang Web Pengeluaran Pekerja Berpencen / Pengeluaran Pesara Pilihan

Borang Web Pengeluaran Membeli / Membina Rumah

Borang Web Pengeluaran Pendidikan

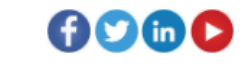

#### Terma dan Syarat I Dasar Privasi I Dasar Keselamatan I Penafian I Tips Keselamatan Dalam Talian I Peta Laman

Paparan terbaik menggunakan Chrome versi 69 dan ke atas, Firefox 61 dan ke atas, Safari 11 dan ke atas, Opera 54 dan ke atas, atau Edge 16 dan ke atas

© KWSP 2019. Hakcipta Terpelihara

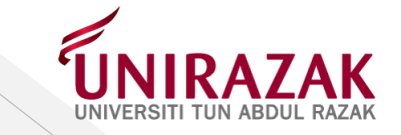

### ← → C 🔒 secure.kwsp.gov.my/member/member/landingpage.html

e-Pengeluaran

PROFIL PENAMAAN SIMPANAN SHARIAH AKAUN PERIBADI ENQUIRY PELABURAN PENGELUARAN INBOX

**Seterusnya** 

EN | BM | LOG KELUAR

🕶 🗟 🏠 🏦 🚯 🗄

e-Pengeluaran

e-Pembatalan

Kemas Kini

Pengesahan Persetujuan

Sejarah Pengeluaran

Kelayakan Pengeluaran

Borang Pengeluaran

Kalkulator

Borang Web Pengeluaran Pekerja Berpencen / Pengeluaran Pesara Pilihan

Borang Web Pengeluaran Membeli / Membina Rumah

Borang Web Pengeluaran Pendidikan

| Langkah 1<br>Permohonan Mak<br>Pengeluaran Baru | Langkah 2 Langkah 3<br>Iumat Ahli dan Amaun Ringkasan Permoho<br>Kelayakan Pengeluaran | Langkah 4<br>nan Pengesahan Permohonan<br>Pengeluaran | LANGKAH 5 : Pilih :<br>Institusi Pengajian Tinggi untuk |
|-------------------------------------------------|----------------------------------------------------------------------------------------|-------------------------------------------------------|---------------------------------------------------------|
|                                                 | Q                                                                                      |                                                       | BIL YURAN YANG BELUM DIBAYA                             |
| Jenis Pengeluaran*                              | Pendidikan                                                                             | • (?)                                                 | (Sila rujuk Lampiran 5.1)                               |
| Institusi Yang Terlibat*                        | UNIVERSITI TUN ABDUL RAZAK                                                             | ✓ (?)                                                 | Bayaran Balik untuk BIL YURAN                           |
| Bayar Kepada*                                   | : Pilih Satu                                                                           | )                                                     | – YANG TELAH DIBAYAR                                    |
| Peringkat Pengajian / Kursus*                   | : Pilih Satu<br>Institut Pengajian Tinggi                                              |                                                       | (Sila rujuk Lampiran 5.2)                               |
| Permohonan Untuk*                               | Bayaran balik<br>: Institut Pengajian Tinggi & Bayaran balik                           |                                                       |                                                         |
| Tarikh Pengajian Bermula*                       | :                                                                                      |                                                       |                                                         |
| Tarikh Tamat<br>Pengajian/Berhenti/Gagal* (?)   | :                                                                                      | LANGKA                                                | AH 6 : Rujuk Surat Tawaran                              |

| Langkah 1<br>Permohonan | Langkah 2<br>Maklumat Ahli dan Amaun          | Langkah 3<br>Ringkasan Permohonan | Langkah 4<br>Pengesahan Permohonan |                                    |                                        |
|-------------------------|-----------------------------------------------|-----------------------------------|------------------------------------|------------------------------------|----------------------------------------|
| Pengeluaran Baru        | Relayakan                                     | Pengeluaran                       | Pengeluaran                        |                                    | UNIKAZAK<br>UNIVERSITI TUN ABDUL RAZAK |
|                         |                                               |                                   |                                    |                                    |                                        |
| Maklumat Peribadi       |                                               |                                   |                                    |                                    |                                        |
| Nama                    |                                               |                                   |                                    |                                    |                                        |
| No. ID                  | 4                                             |                                   |                                    |                                    |                                        |
| Alamat Surat Menyu      | rat<br>a alamat surat-menyurat anda di luar 1 | Malaysia                          |                                    |                                    |                                        |
| Alamat*                 | +                                             |                                   |                                    |                                    |                                        |
|                         |                                               |                                   |                                    | piran E 1 lika nilih               |                                        |
|                         |                                               |                                   |                                    | AR KEPADA INSTITUT PENGAHAN TINGGI |                                        |
|                         |                                               |                                   | 1)5                                | ila Semak Maklumat Peribadi        |                                        |
|                         |                                               |                                   |                                    |                                    |                                        |
| Poskod*                 | •                                             |                                   |                                    |                                    |                                        |
| Bandar*                 | :                                             |                                   |                                    |                                    |                                        |
| Negeri*                 | :                                             | ~                                 |                                    |                                    |                                        |
| Negara*                 | : MALAYSIA                                    |                                   |                                    |                                    |                                        |
|                         |                                               |                                   |                                    |                                    |                                        |
| Maklumat yang bole      | h dihubungi                                   |                                   |                                    |                                    |                                        |
| Telefon Bimbit*         | : (                                           |                                   |                                    |                                    |                                        |
| Telefon Rumah           | : (                                           |                                   |                                    |                                    |                                        |
| Telefon Pejabat         | : (                                           |                                   |                                    |                                    |                                        |
| E-mel*                  | :                                             |                                   |                                    |                                    | 7                                      |
|                         |                                               |                                   |                                    |                                    |                                        |

# Maklumat Pengeluaran

| Jenis Pengeluaran                                                   | : | Pendidikan                 |                                                          |                                |
|---------------------------------------------------------------------|---|----------------------------|----------------------------------------------------------|--------------------------------|
| Bayar Kepada                                                        | : | Institut Pengajian Tinggi  |                                                          |                                |
| Institusi Yang Terlibat                                             | : | UNIVERSITI TUN ABDUL RAZAK |                                                          |                                |
| Peringkat Pengajian / Kursus                                        | : | Degree/Bachelor            |                                                          |                                |
| Permohonan Untuk                                                    | : | Diri Sendiri               |                                                          |                                |
| Tarikh Pengajian Bermula - Tarikh<br>Tamat Pengajian/Berhenti/Gagal | • |                            | Lampiran 5.1-Jika pilih                                  |                                |
| Nama Pelajar*                                                       | : |                            | DATAR REPADA INSTITUT F                                  | PENGAJIAN HINGGI               |
| Jenis Pengenalan Pelajar*                                           | : | MyKad No. 🗸                | Maklumat Pengeluaran<br>i) Nama Pelajar: Nama Pelajar U  | JNIRAZAK                       |
| No. Pengenalan Pelajar*                                             | • |                            | ii) No. Rujukan Pelajar: Nomboi                          | r Matrik Pelajar               |
| No. Rujukan Pelajar* (?)                                            | : |                            | Bayaran dan Butir Pembay<br>iii) Pembayaran kepada IPT : | <u>varan</u><br>Sila rujuk     |
| Amaun Kelayakan                                                     | : |                            |                                                          | System" (Invoice &<br>Receipt) |

Bayaran dan Butiran Pembayaran (Amaun Dimohon tertakluk kepada kelayakan pengeluaran)

| Pembayaran kepada Institusi<br>Pengajian Tinggi (RM) * (?) | : ( |  |
|------------------------------------------------------------|-----|--|
| Amaun Dimohon(RM) (?)                                      | : ( |  |

\* Ruang Mandatori

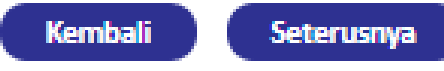

8

*[*....

| Langkah 1<br>Permohonan | Langkah 2<br>Maklumat Ahli dan Amaun<br>Kelavakan | Langkah 3<br>Ringkasan Permohonan | Langkah 4<br>Pengesahan Permohonan |                             |                                        |
|-------------------------|---------------------------------------------------|-----------------------------------|------------------------------------|-----------------------------|----------------------------------------|
|                         |                                                   |                                   | Pengeluaran                        |                             | UNIKAZAK<br>UNIVERSITI TUN ABDUL RAZAI |
|                         |                                                   |                                   |                                    |                             |                                        |
| Maklumat Peribadi       |                                                   |                                   |                                    |                             |                                        |
| Nama                    | :                                                 |                                   |                                    |                             |                                        |
| No. ID                  | :                                                 |                                   |                                    |                             |                                        |
|                         |                                                   |                                   |                                    |                             |                                        |
| Alamat Surat Menyu      | ırat                                              |                                   |                                    |                             |                                        |
| 🗌 Tandakan di sini jik  | a alamat surat-menyurat anda di luar l            | Malaysia                          |                                    |                             |                                        |
| Alamat*                 | :                                                 |                                   |                                    |                             |                                        |
|                         |                                                   |                                   |                                    |                             |                                        |
|                         |                                                   |                                   | Lam                                | piran 5.2 - Jika pilih      |                                        |
|                         |                                                   |                                   |                                    | ARAN BALIK                  |                                        |
|                         |                                                   |                                   | 1)5                                | lia Semak Maklumat Peribadi |                                        |
|                         |                                                   |                                   |                                    |                             |                                        |
| Poskod*                 | •                                                 |                                   |                                    |                             |                                        |
| Bandar*                 | :                                                 |                                   |                                    |                             |                                        |
| Negeri*                 | ;                                                 | ~                                 |                                    |                             |                                        |
| Negara*                 | : MALAYSIA                                        |                                   |                                    |                             |                                        |
| The gold                | 1 10121011                                        |                                   |                                    |                             |                                        |
|                         | h dihahan di                                      |                                   |                                    |                             |                                        |
| makiumat yang bole      | en ainubungi                                      |                                   |                                    |                             |                                        |
| Telefon Bimbit*         | :                                                 |                                   |                                    |                             |                                        |
| Telefon Rumah           | : (                                               |                                   |                                    |                             |                                        |
| Telefon Pejabat         | : (                                               | $\overline{}$                     |                                    |                             |                                        |
| E-mel*                  | : (                                               |                                   |                                    |                             |                                        |
|                         | (                                                 |                                   |                                    |                             | 9                                      |

| enis Pengeluaran                                                                                                    | : Pendidikan                                                               |
|----------------------------------------------------------------------------------------------------|----------------------------------------------------------------------------|
| Bayar Kepada                                                                                                    | : Institut Pengajian Tinggi & Bayaran balik                                |
| Institusi Yang Terlibat                                                                                                    | : UNIVERSITI TUN ABDUL RAZAK                                               |
| Peringkat Pengajian / Kursus                                                                                                    | : Degree/Bachelor                                                          |
| Permohonan Untuk                                                                                                    | : Diri Sendiri                                                             |
| Tarikh Pengajian Bermula - Tarikh<br>Tamat Pengajian/Berhenti/Gagal                                                                                                    | 1 : 01/03/2021-01/03/2024                                                  |
| Nama Pelajar*                                                                                                    | :                                                                          |
| Jenis Pengenalan Pelajar*                                                                                                    | : MyKad No.                                                                |
| No. Pengenalan Pelajar*                                                                                                    | :                                                                          |
| No. Rujukan Pelajar* (?)                                                                                                    | :                                                                          |
| Amaun Kelayakan                                                                                                    | :                                                                          |
| Amaun Resit 1 (RM)*                                                                                                    | :                                                                          |
| Amaun Resit 1 (RM)*                                                                                                    | : Padam (?)                                                                |
| Jumlah Keseluruhan Resit (RM)                                                                                                    | :                                                                          |
|                                                                                                    | pih banyak butiran resit                                                   |
| Bayaran dan Butiran Pembaya                                                                                                    | aran (Amaun Dimohon tertakluk kepada kelayakan pengeluaran)                |
| ➡ Klik di sini untuk menambah leb<br>Bayaran dan Butiran Pembaya<br>Pembayaran kepada Institusi<br>Pengajian Tinggi (RM) * (?)                                                                                                    | aran (Amaun Dimohon tertakluk kepada kelayakan pengeluaran)                |
| Klik di sini untuk menambah leb<br>Bayaran dan Butiran Pembaya<br>Pembayaran kepada Institusi<br>Pengajian Tinggi (RM) * (?)<br>Pembayaran kepada Ahli (RM)<br>* (?)                                                              | aran (Amaun Dimohon tertakluk kepada kelayakan pengeluaran)  :  .  .  0.00 |
| Klik di sini untuk menambah leb<br>Bayaran dan Butiran Pembaya<br>Pembayaran kepada Institusi<br>Pengajian Tinggi (RM) * (?)<br>Pembayaran kepada Ahli (RM)<br>* (?)<br>Amaun Dimohon(RM) (?)                                     | aran (Amaun Dimohon tertakluk kepada kelayakan pengeluaran)                |
| Klik di sini untuk menambah leb<br>Bayaran dan Butiran Pembaya<br>Pembayaran kepada Institusi<br>Pengajian Tinggi (RM) * (?)<br>Pembayaran kepada Ahli (RM)<br>* (?)<br>Amaun Dimohon(RM) (?)<br>Butiran Pembayaran<br>Nama Bank* | aran (Amaun Dimohon tertakluk kepada kelayakan pengeluaran)                |
| Klik di sini untuk menambah leb<br>Bayaran dan Butiran Pembaya<br>Pembayaran kepada Institusi<br>Pengajian Tinggi (RM) * (?)<br>Pembayaran kepada Ahli (RM)<br>* (?)<br>Amaun Dimohon(RM) (?)<br>Butiran Pembayaran<br>Nama Bank* | aran (Amaun Dimohon tertakluk kepada kelayakan pengeluaran)                |

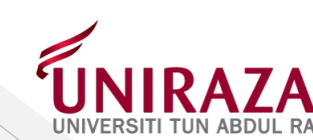

10

# Lampiran 5.2 - Jika pilih BAYARAN BALIK

## Maklumat Pengeluaran

i) Nama Pelajar : Nama Pelajar UNIRAZAK ii) No. Rujukan Pelajar : Nombor Matrik Pelajar

## **Butiran Pembayaran Balik**

i) No. Resit : No. Resit Bayaran Daripada UNIRAZAKii) Tarikh Resit : Tarikh Resit dikeluarkaniii) Amaun Resit : Amaun yang dibayar kepada UNIRAZAK

## Bayaran dan Butir Pembayaran

iii) Pembayaran kepada IPT : Jika tidak berkaitan isi dengan nombor '0'iv) Pembayaran kepada Ahli : Amaun yang hendak dituntut

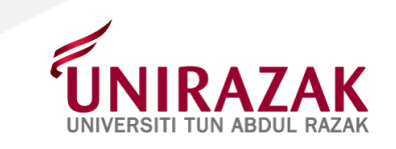

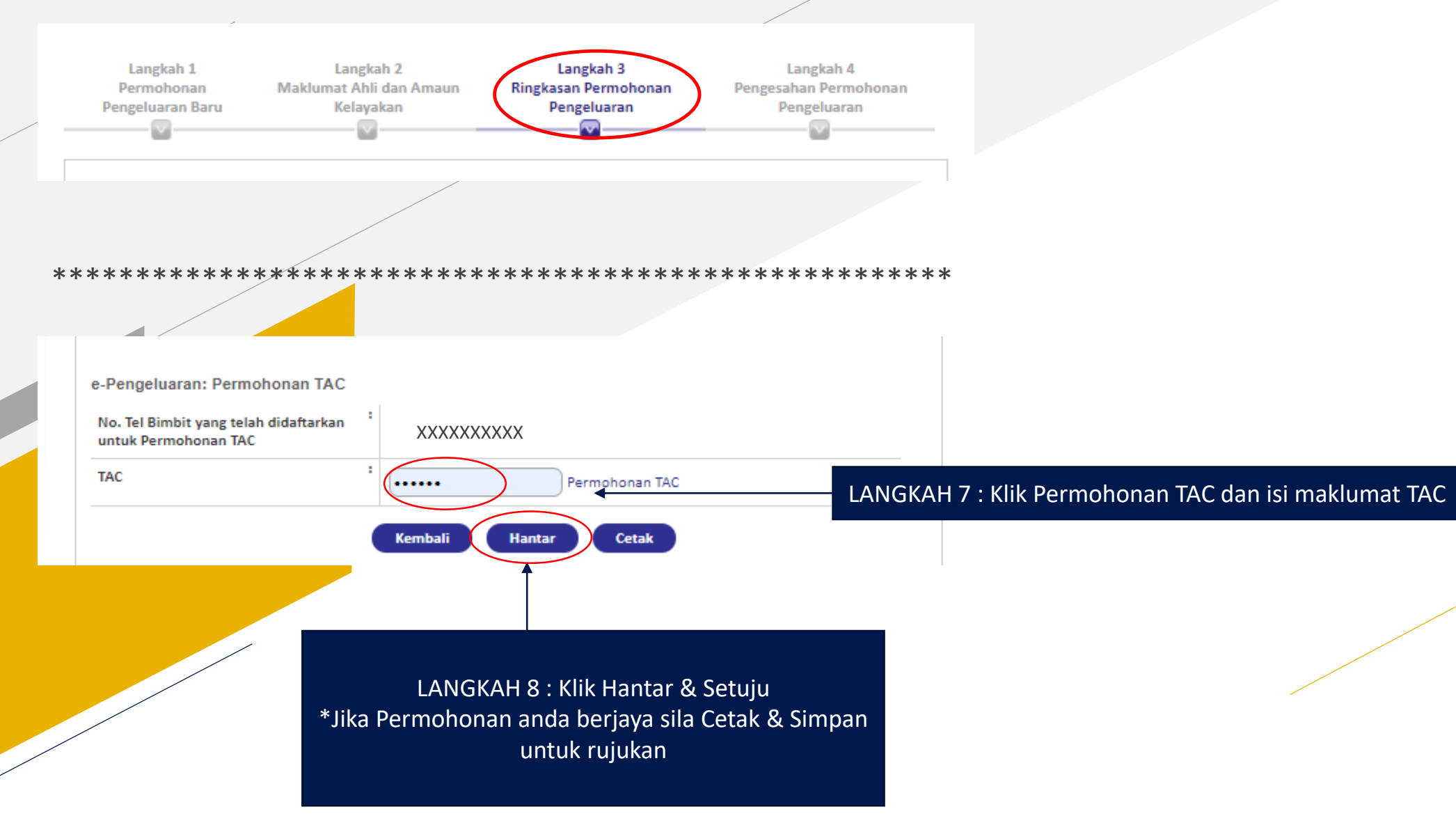